## Procédure à suivre pour vérifier et modifier si nécessaire vos données dans votre espace membre

• Cliquez sur « espace adhérent» sur la page d'accueil du site internet du SFDO.

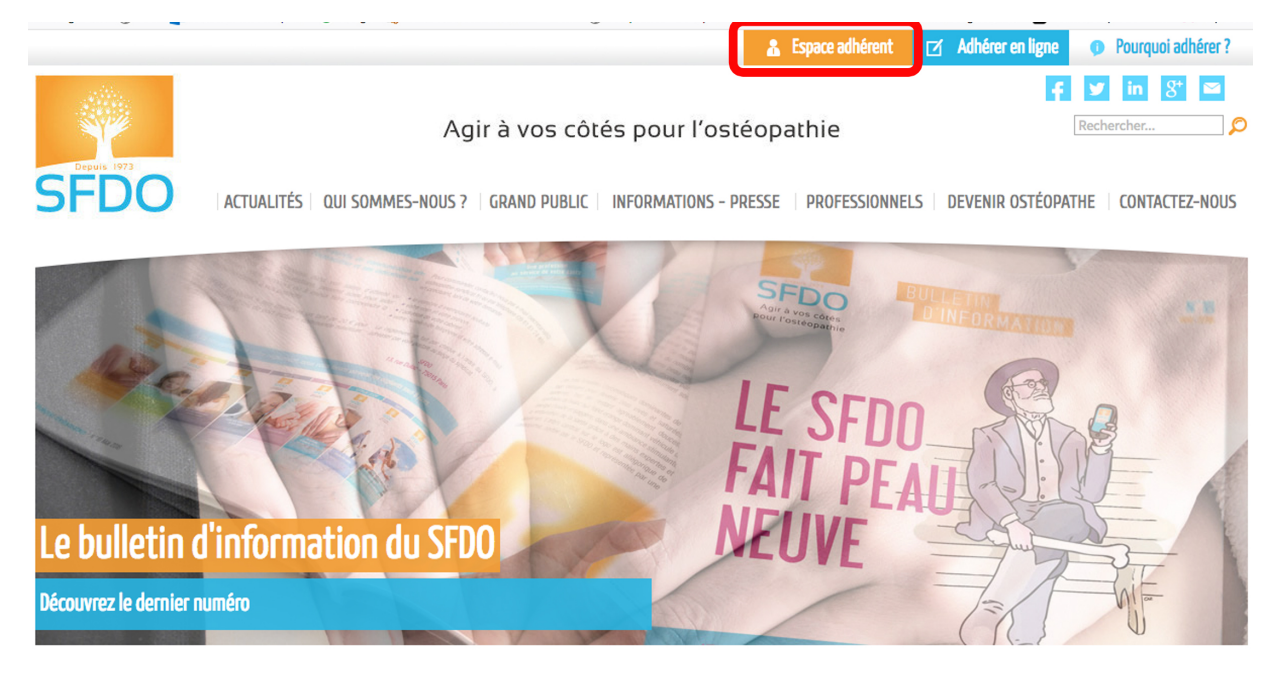

## Bienvenue sur le site du Syndicat Français Des Ostéopathes

• Connectez-vous à votre espace membre avec les codes de connexion suivants : renseignez l'adresse e-mail **fournie lors de votre adhésion au SFDO** ainsi que votre mot de passe et cliquez sur «connexion».

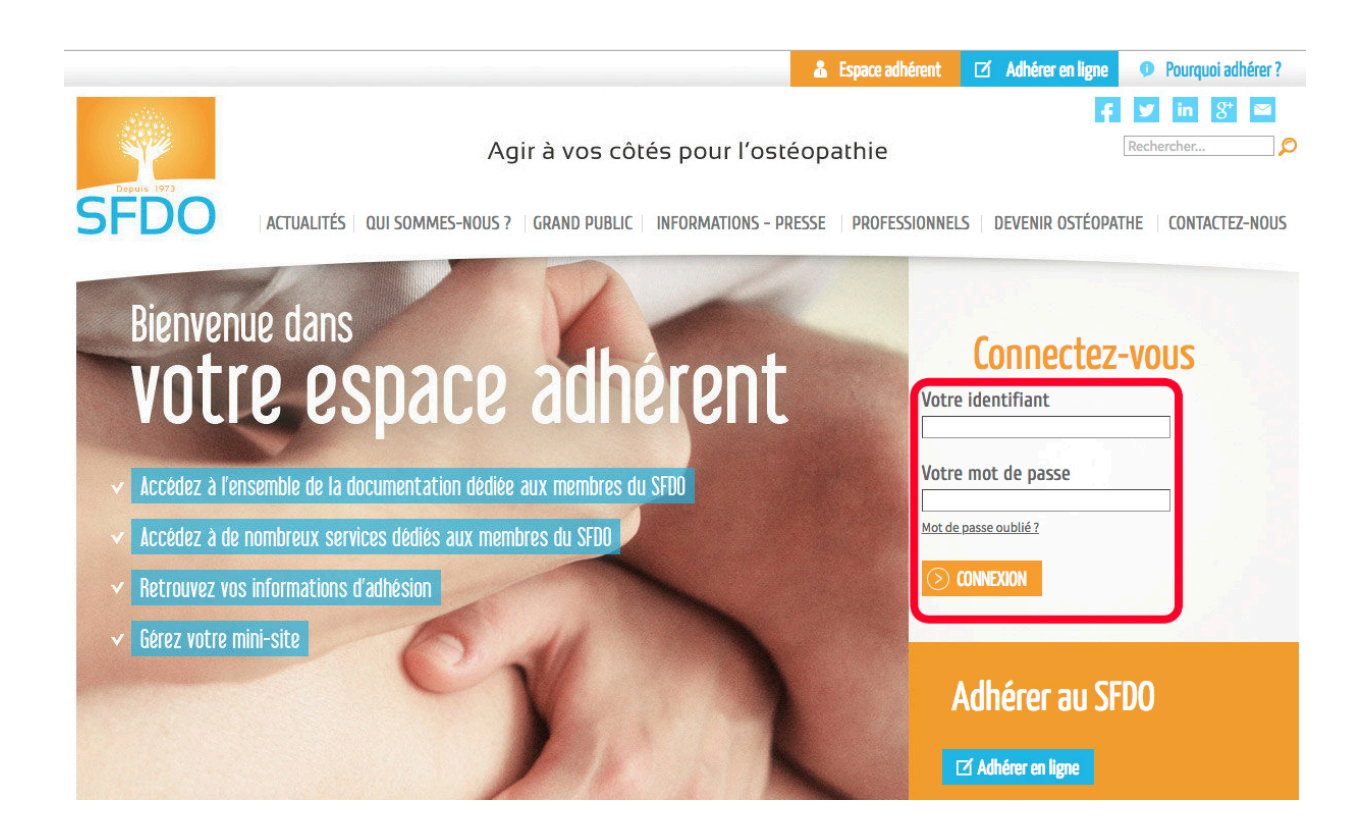

• Cliquez ensuite sur « votre profil » puis « vos cotisations» afin d'accéder à vos informations personnelles.

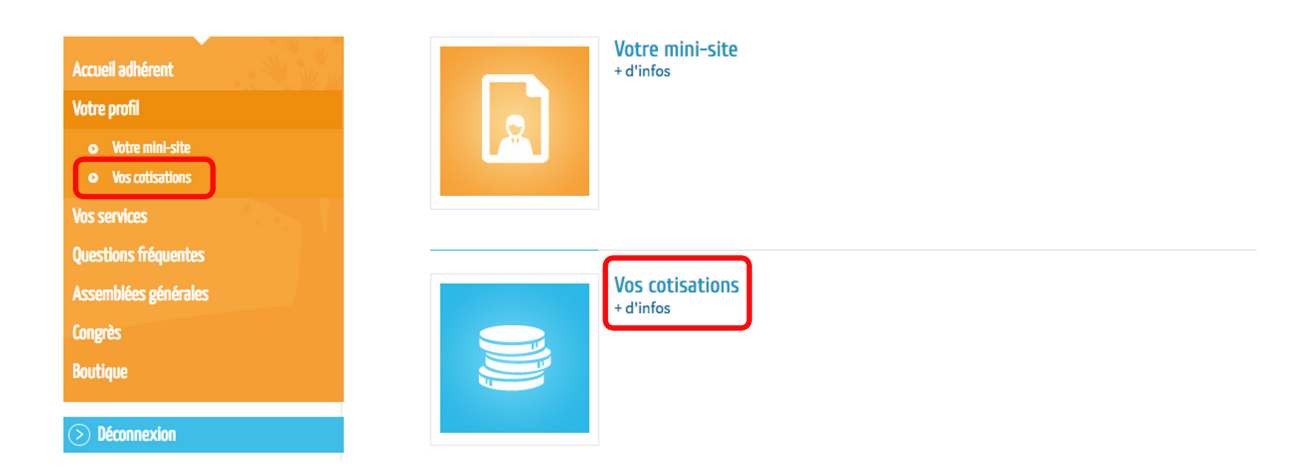

• Vous avez ensuite accès à plusieurs onglets dont : « carnet d'adresses », « informations personnelles », et « situation professionnelle ».

|                                                                                                    | JI SOMMES-NOUS ?   GRAND PUBLIC   INFORMATIONS - PRESSE   PROFESSIONNELS   DEVENIR OSTÉOPATHE   CONTACTEZ-NOUS                                                                                                    |
|----------------------------------------------------------------------------------------------------|----------------------------------------------------------------------------------------------------|
|                                                                                                    | 1100                                                                                                    |
| Agir à vos côtés pour                                                                                                    | l'ostéopathie                                                                                                    |
| Depuis 1973 le SFDO porte avec vous les                                                                                                    | valeurs de l'ostéopathie                                                                                                    |
|                                                                                                    |                                                                                                    |
|                                                                                                    |                                                                                                    |
| Accueil adhérent                                                                                                    | Vec estimations                                                                                                    |
| Accueil adhérent<br>Votre profil                                                                                                    | Vos cotisations                                                                                                    |
| Accueil adhérent<br>Votre profil<br>• Votre mini-site<br>• Vos cotisations                                                                                    | Accueil Cotisations Carnet d'adresses Informations personnelles Situation professionnelle                                                                                                    |
| Accueil adhérent<br>Votre profil<br>• Votre mini-site<br>• Vos cotisations<br>Vos services                                                                    | Cotisations           Accueil         Cotisations           Cotisations         Carnet d'adresses           Informations personnelles         Situation professionnelle                                                           |
| Accueil adhérent<br>Votre profil<br>• Votre mini-site<br>• Vos cotisations<br>Vos services<br>Questions fréquentes<br>Assemblées générales                    | Vos cotisations<br>Accueil Cotisations Carnet d'Adresses Informations personnelles Situation professionnelle<br>Historique et détails de mes commandes                                                                            |
| Accueil adhérent<br>Votre profil<br>• Votre mini-site<br>• Vos cotisations<br>Vos services<br>Questions fréquentes<br>Assemblées générales<br>Congrès         | Vos cotisations         Accueit       Cotisations         Cotisations       Carnet d'Adresses         Informations personnelles       Situation professionnelle         Historique et détails de mes commandes       Mes adresses |
| Accueil adhérent<br>Votre profil<br>Votre mini-site<br>Vos cotisations<br>Vos services<br>Questions fréquentes<br>Assemblées générales<br>Congrès<br>Boutique | Accuel Cotisations   Mes adresses   Mes informations personnelles                                                                                                    |

• Dans la rubrique « carnet d'adresses » figure votre adresse professionnelle (fournie lors de votre adhésion au syndicat). Vous pouvez la modifier librement en cliquant sur « modifier » en-dessous de votre adresse.

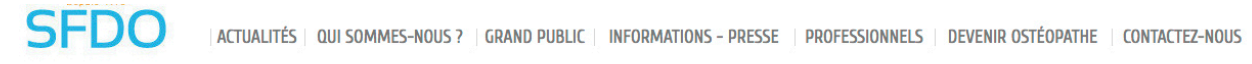

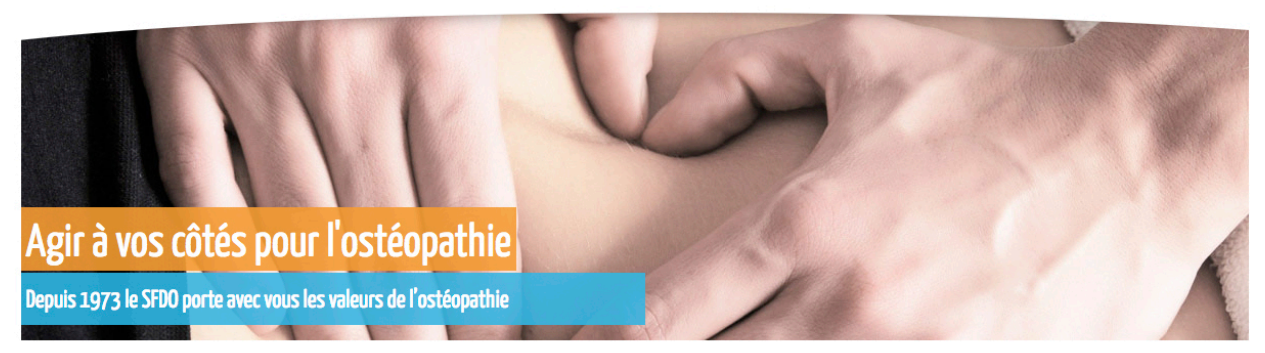

| Accueil adhérent<br>Votre profil                             |          |             |                   | Vos cotis                 | ations                    |  |
|--------------------------------------------------------------|----------|-------------|-------------------|---------------------------|---------------------------|--|
| <ul> <li>Votre mini-site</li> <li>Vos cotisations</li> </ul> | Accueil  | COTISATIONS | CARNET D'ADRESSES | INFORMATIONS PERSONNELLES | SITUATION PROFESSIONNELLE |  |
| Vos services                                                 |          |             | Dase              |                           |                           |  |
| Questions fréquentes                                         | modifier |             |                   |                           |                           |  |
| Assemblées générales                                         | supprime | er          |                   |                           |                           |  |
| Congrès                                                      |          |             |                   | Ajouter une               | adresse                   |  |
| Boutique                                                     |          |             |                   |                           |                           |  |
| <b>Déconnexion</b>                                           |          |             |                   |                           |                           |  |

• Pour modifier votre adresse professionnelle, cliquez donc sur « modifier », remplissez les champs avec les données concernant votre nouvelle adresse puis cliquez sur « valider » afin d'enregistrer le changement.

| Le bulletin d'<br>Découvrez le dernier nur                | information néro | on du S | SFDO        |                   | LE S<br>FAIT<br>NEUV      | FDO<br>PEAU<br>E          |  |
|-----------------------------------------------------------|------------------|---------|-------------|-------------------|---------------------------|---------------------------|--|
| Accueil adhérent                                          |                  |         |             |                   | Vec estim                 |                           |  |
| Votre profil                                              |                  |         |             |                   |                           | ations                    |  |
| • Votre mini-site                                         |                  | Accueil | COTISATIONS | CARNET D'ADRESSES | INFORMATIONS PERSONNELLES | SITUATION PROFESSIONNELLE |  |
| <ul> <li>Vos cotisations</li> <li>Vos services</li> </ul> |                  |         |             |                   |                           |                           |  |

| ions fréquentes | Nom ou Raison sociale                                                   |         |
|-----------------|-------------------------------------------------------------------------|---------|
| blées générales | Adresse                                                                 |         |
| ès              | Complément d'adresse                                                    |         |
| ue              | Code Postal / Ville                                                     |         |
|                 |                                                                         |         |
| connexion       | Téléphone 1                                                             |         |
|                 | Téléphone 2                                                             |         |
|                 | Donnez un titre à cette<br>adresse pour la retrouver<br>plus facilement |         |
|                 |                                                                         | VALIDER |

Que

• Pour modifier vos adresse e-mail, mot de passe, nom et prénom, cliquez sur « informations personnelles ». Effectuez vos modifications puis cliquez sur « valider » afin d'enregistrer ces dernières.

| Nouveaux dépliants                    | pour salle d'attente                                                                      |      |
|---------------------------------------|-------------------------------------------------------------------------------------------|------|
| Ils sont disponibles, commandez-les ! | and the state of the state of the state of the state                                      |      |
|                                       |                                                                                           |      |
| Accueil adhérent                      | Ves cotisations                                                                           |      |
| Votre profil                          |                                                                                           |      |
| • Votre mini-site                     | Accueil Cotisations Carnet D'Adresses Informations personnelles Situation professionnelle |      |
| Vos cotisations                       |                                                                                           |      |
| Vos services                          |                                                                                           |      |
| Questions fréquentes                  | Adresse mail de                                                                           |      |
| Assemblées générales                  | correspondance                                                                            |      |
| Congrès                               | Votre mot de passe                                                                        |      |
| Boutique                              | Confirmation mot de                                                                       |      |
| bounder                               | Civilité O M. O Mme                                                                       |      |
| > Déconnexion                         | Nom                                                                                       |      |
|                                       | Prénom                                                                                    |      |
|                                       |                                                                                           | IDER |

• Le dernier onglet, intitulé « situation professionnelle » vous permet de modifier vos informations concernant votre diplôme, votre numéro ADELI et votre RCP/PJ.

| Depuis 1973 le SFD0 porte avec vous les valeurs de l'ostéopathie     Accueil adhérent   Votre profil    • Votre mini-site    • Vots cottsations   Vos services   Questions fréquentes   Assemblées générales   Congrès   Boutique   • Déconnexion     J Déconnexion      J Déconnexion                                                                                                    | Agir à vos cô          | ités pour l'          | ostéo         | pathie                 |                                             |                           |                           |   |  |
|----------------------------------------------------------------------------------------------------|------------------------|-----------------------|---------------|------------------------|---------------------------------------------|---------------------------|---------------------------|---|--|
| Accueil adhérent Votre profil   Votre mini-site Vos cotisations Vos cotisations Vos cotisations Vos services Questions fréquentes Assemblées générales Congrès Boutique  Date du diplôme Etablissement de formation Je suis immatriculé Numéro ADELI Date d'inscription à U'URSSAF Je suis assuré en responsabilité professionnelle. Mon assureur est TEMERIS                                                                                | Depuis 1973 le SFDO po | orte avec vous les va | aleurs de l'o | stéopathie             |                                             |                           |                           |   |  |
| Accueil adhérent   Votre profil <ul> <li>Votre mini-site</li> <li>Vos cotisations</li> </ul> <ul> <li>Vos cotisations</li> </ul> Vos services <li>Questions fréquentes</li> <li>Assemblées générales</li> <li>Congrès</li> <li>Boutique</li> <ul> <li>Déconnexion</li> <li>L'URSSAF</li> <li>Je suis assuré en responsabilité professionnelle.</li> <li>Mon assureur est TEMERIS +</li> </ul>                                                |                        |                       |               |                        |                                             |                           |                           |   |  |
| Votre profil     • Votre mini-site   • Vos cotisations     Accueil Consarions Carner d'Adresses Informations personnelles   Vos services   Questions fréquentes   Assemblées générales   Congrès   Boutique     Date du diplôme   Lablissement de formation   Je suis immatriculé   Numéro ADELI   Date d'inscription à   I'URSSAF   Je suis assuré en responsabilité   professionnelle.   Mon assureur est                                  | Accueil adhérent       | and the state         |               |                        |                                             | Vos cotis                 | ations                    |   |  |
| ● Votre mini-site       Accueil. Cotisations       CARNET D'ADRESSES INFORMATIONS PERSONNELLES       SITUATION PROFESSIONNELLE         ● Vos cotisations       Questions fréquentes       Date du diplôme       Etablissement de formation       Autre \$         Congrès       Boutique       Numéro ADELI       Date d'inscription à l'URSSAF       Je suis assuré en responsabilité professionnelle.       Mon assureur est       TEMERIS | Votre profil           |                       |               |                        |                                             |                           |                           |   |  |
| ● Vos cotisations         Vos services         Questions fréquentes         Assemblées générales         Congrès         Boutique         > Déconnexion         Je suis assuré en responsabilité professionnelle.         Mon assureur est                                                                                                    | • Votre mini-site      |                       | Accueil       | COTISATIONS            | CARNET D'ADRESSES                           | INFORMATIONS PERSONNELLES | SITUATION PROFESSIONNELLE |   |  |
| Vos services         Questions fréquentes         Assemblées générales         Congrès         Boutique         Date du diplôme         Autre         Date du diplôme         Ltablissement de<br>formation         Je suis immatriculé         Numéro ADELI         Date d'inscription à<br>l'URSSAF         Je suis assuré en<br>responsabilité<br>professionnelle.         Mon assureur est                                               | • Vos cotisations      |                       |               |                        |                                             |                           |                           |   |  |
| Questions fréquentes       Date du diplôme         Assemblées générales       Etablissement de formation         Congrès       Je suis immatriculé         Boutique       Numéro ADELI         Date d'inscription à l'URSSAF       Je suis assuré en responsabilité professionnelle.         Mon assureur est       TEMERIS ÷                                                                                                    | Vos services           | States V              |               |                        |                                             |                           |                           |   |  |
| Assemblées générales Congrès Boutique Deconnexion Lessis assuré en responsabilité professionnelle. Mon assureur est TEMERIS                                                                                                    | Questions fréquentes   |                       |               | Date                   | du diplôme                                  |                           |                           |   |  |
| Congrès formation   Boutique Je suis immatriculé   Numéro ADELI Date d'inscription à   Date d'inscription à Je suis assuré en responsabilité professionnelle.   Mon assureur est TEMERIS \$                                                                                                    | Assemblées générales   |                       |               | Etablis                | ssement de 🚺                                | Nutre 🗘                   |                           |   |  |
| Boutique                                                                                                    | Congrès                |                       |               |                        | formation                                   |                           |                           |   |  |
| Déconnexion       Date d'inscription à l'URSSAF         Je suis assuré en responsabilité professionnelle.       Mon assureur est                                                                                                    | Boutique               |                       |               | Je suis i              | mmatricule                                  |                           |                           | _ |  |
| Déconnexion       I'URSSAF         Je suis assuré en responsabilité professionnelle.       Mon assureur est                                                                                                    |                        |                       |               | Data dila              | accription à                                |                           |                           |   |  |
| Je suis assuré en responsabilité professionnelle.<br>Mon assureur est <b>TEMERIS</b>                                                                                                    | Déconnexion            |                       |               | Dated                  | l'URSSAF                                    |                           |                           |   |  |
| Mon assureur est <b>TEMERIS</b>                                                                                                    |                        |                       |               | Je sui<br>res<br>profe | is assuré en<br>ponsabilité<br>essionnelle. |                           |                           |   |  |
|                                                                                                    |                        |                       |               | Mon a                  | assureur est                                | EMERIS \$                 |                           |   |  |

La procédure pour modifier ces informations est identique aux précédentes. Il suffit d'entrer vos nouvelles données si nécessaire et de cliquer sur « valider » afin d'enregistrer les modifications éventuelles.